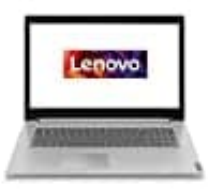

Lenovo IdeaPad L340

## Kamerafunktion aktivieren

Wenn du Programme verwendest, die über Funktionen zum Fotografieren, zur Videoaufzeichnung und für Videokonferenzen verfügen, startet die Kamera automatisch, wenn du die Kamerafunktion aktivierst.

So konfigurierst du die Kameraeinstellungen:

- 1. Öffne das Startmenü.
- 2. Klicke auf Lenovo Vantage ? Hardwareeinstellungen ? Audio/Visual
- 3. Suche den Abschnitt Kamera und wähle diesen aus.
- 4. Befolge anschließend die angezeigten Anweisungen.